## Indmelde sig som medlem af Dven

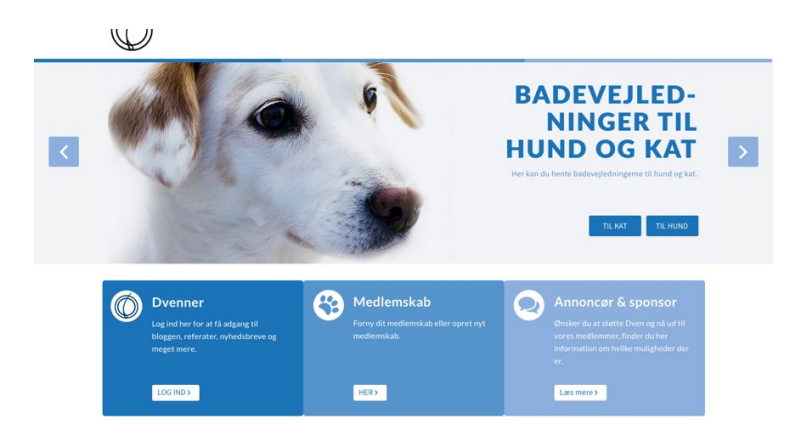

## ๏ Tryk på indmeld

| Årsabonnement - Medlemmer Abonnement                                                                                                    |                                 |
|----------------------------------------------------------------------------------------------------|---------------------------------|
| Dit kontingent vil uanset starttidspunkt løbe til udgangen af indeværende år.<br>Herefter vil du blive trukket i starten af januar hvert år. |                                 |
| Login                                                                                                    |                                 |
| Log ind med:                                                                                                    |                                 |
| ⊙ Mobil ○ E-mail                                                                                                    |                                 |
| Mahili                                                                                                    |                                 |
| MODII:<br>DK - [ ~ ] == +45                                                                                                    |                                 |
|                                                                                                    |                                 |
| Adgangskode:                                                                                                    |                                 |
|                                                                                                    |                                 |
| Login                                                                                                    | Glemt adgangskode?              |
|                                                                                                    |                                 |
| Ny profil                                                                                                    |                                 |
| Hvis du ikke allerede har en profil, kan du oprette en her.                                                                                  |                                 |
| Vigtigt: Efter oprettelse får du tilsendt en e-mail med adgangskode, som du skal<br>tilmeldingen.                                            | logge ind med for at færdiggøre |
| Opret profil                                                                                                    |                                 |

Vælg ny profil nederst – tryk på "opret profil"

| Dansk Veterinærdermatologisk Netværk                                                                                      |                  |      |
|----------------------------------------------------------------------------------------------------|------------------|------|
| Thorvaldsensvej 47<br>1871 Frederiksberg C<br>E-mail: dven@outlook.dk<br>CVR: 3565853                                     |                  |      |
|                                                                                                    |                  | _    |
| Her opretter du en profil, hvis du ikke allerede har en.<br>Har du allerede en profil, men kan ikke huske din adgangskode | ), kan du anmode | om e |
| Opret profil                                                                                                    |                  |      |
| Deltagerens kon: *                                                                                                    |                  |      |
| O Mand   Kvinde                                                                                                    |                  |      |
| Deltagerens navn: *                                                                                                    |                  |      |
| Anna Andersen                                                                                                    |                  |      |
| Land: *                                                                                                    |                  |      |
| Danmark                                                                                                    |                  | ~    |
| Adresse 1: *                                                                                                    |                  |      |
| Nyvej 1                                                                                                    |                  |      |
| Adresse 2:                                                                                                    |                  |      |
|                                                                                                    |                  |      |
| Postnr.: *                                                                                                    |                  |      |
| 4293 Dianalund                                                                                                    |                  |      |
| Kommune: *                                                                                                    |                  |      |
| Sorø                                                                                                    |                  | ×    |
| Mobil:                                                                                                    |                  |      |
| DK - I ~ 1863093                                                                                                    | 0                | 0    |
| Fastnet tif.:                                                                                                    |                  |      |
| DK - [ ~ ] 🚺 +45                                                                                                    | 0                |      |
| E-mail: *                                                                                                    |                  |      |
| annaandersen@gmail.com                                                                                                    |                  | 0    |
| Deltagerens fødselsdato: *                                                                                                |                  |      |
| 12 - 12 - 1976 (dd-mm-åååå)                                                                                               |                  |      |
| Jeg ønsker at modtage nyheder (E-mail)                                                                                    |                  |      |
| Timeld                                                                                                    |                  |      |
|                                                                                                    |                  |      |

Udfyld alt under opret profil, nederst trykker du på den grønne knap "tilmeld"

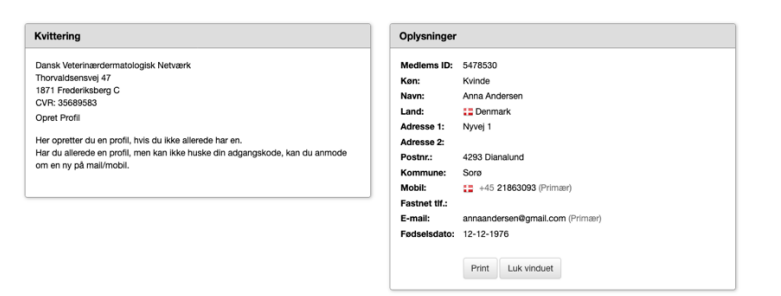

Så kommer dette op. Tryk "luk vindue" og gå tilbage til Dvens hjemmeside igen!

| Årsabonnement - Medlemmer Abonnement                                                                                            |                                                    |
|----------------------------------------------------------------------------------------------------|----------------------------------------------------|
| Dit kontingent vil uanset starttidspunkt løbe til udgangen af in<br>Herefter vil du blive trukket i starten af januar hvert år. | deværende år.                                      |
| Login                                                                                                    |                                                    |
| Log ind med:                                                                                                    |                                                    |
| Mobil     O E-mail                                                                                                    |                                                    |
| Mobil:                                                                                                    |                                                    |
| DK - [ ~ ] +45                                                                                                    |                                                    |
| Adgangskode:                                                                                                    | •••                                                |
| Login                                                                                                    | Glemt adgangskode                                  |
| Ny profil                                                                                                    |                                                    |
| Hvis du ikke allerede har en profil, kan du oprette en her.                                                                     |                                                    |
| Vigtigt: Efter oprettelse får du tilsendt en e-mail med adgang:<br>tilmeldingen.                                                | skode, som du skal logge ind med for at færdiggøre |
| Count excfl                                                                                                    |                                                    |

Log nu in med enten email eller telefon nummer og den adgangskode som du har fået tilsendt på mail. Tjek SPAM.

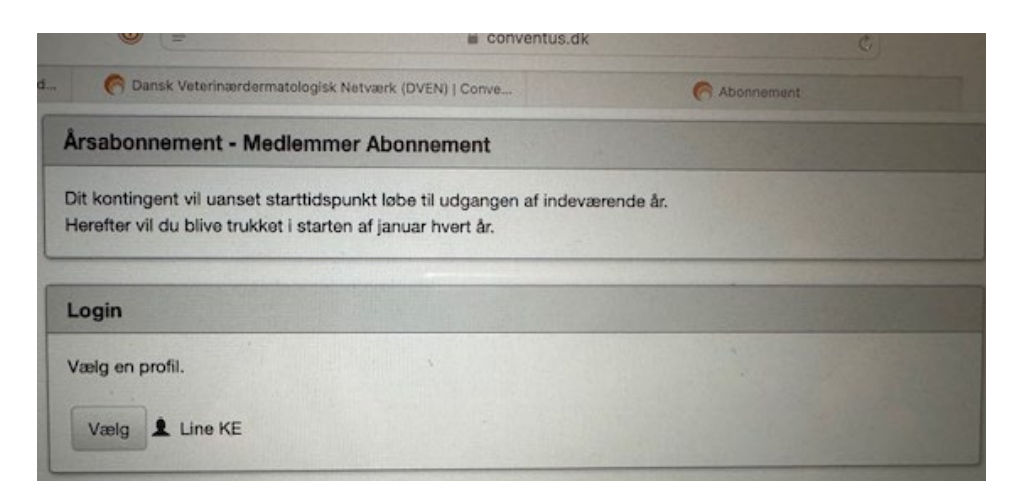

Under login skal du vælge din profil – tryk på "vælg"

| Arsabonnem                            | ent - Med                       | lemmer Abon                             | nement                             |               |  |  |  |
|---------------------------------------|---------------------------------|-----------------------------------------|------------------------------------|---------------|--|--|--|
| Dit kontingent v<br>Herefter vil du b | ril uanset sta<br>blive trukket | arttidspunkt løbe<br>i starten af janua | til udgangen af in<br>ar hvert år. | deværende år. |  |  |  |
| Login                                 |                                 |                                         |                                    |               |  |  |  |
| Køn*:                                 | O Mand                          | o Kvinde                                |                                    |               |  |  |  |
| Navn:                                 | Line KE                         |                                         |                                    |               |  |  |  |
| Adresse1:                             | Hjørnebo 2                      |                                         |                                    |               |  |  |  |
| Adresse2:                             |                                 |                                         |                                    |               |  |  |  |
| Postnr.:                              | 4800                            | Nykøbing F                              |                                    |               |  |  |  |
| Kommune:                              | Vordingborg \$                  |                                         |                                    |               |  |  |  |
| Mobil:                                |                                 | +45 9155                                | 7601                               |               |  |  |  |
| Fastnet tif.:                         | DK - 1 \$                       | +45                                     |                                    | •             |  |  |  |
| E-mail:                               | line@lyngedyrlaege.dk           |                                         |                                    |               |  |  |  |
|                                       |                                 |                                         |                                    |               |  |  |  |

Så kommer du til denne side, hvor der står at abonnementet trækkes hver år til Januar uanset starts tidspunkt. Tryk næste så kommer du til betalingsvinduet.

Indtast dine betalingsinfo – og accepter MitID, hvor der står Okr.

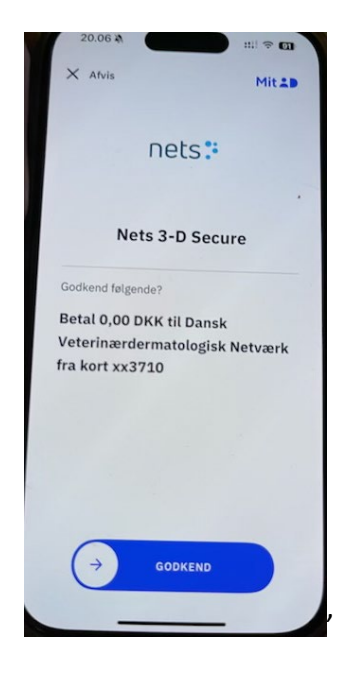

Når du har accepteret, så får du en mail og at du har fået et års-abonnement ved Dven. Velkommen!

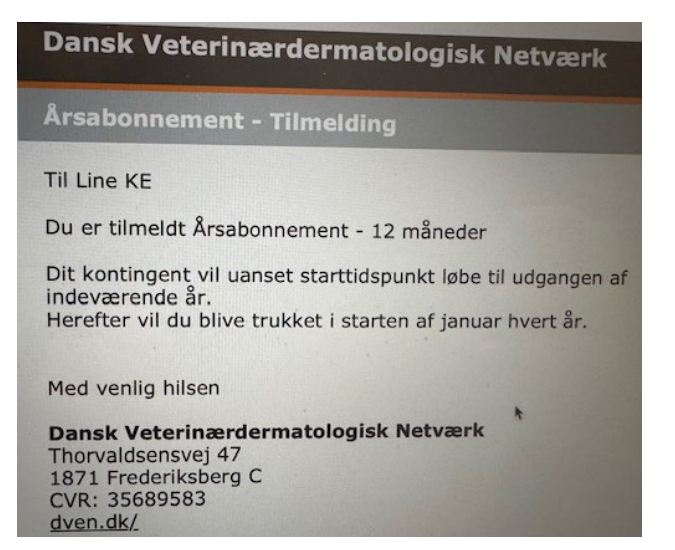